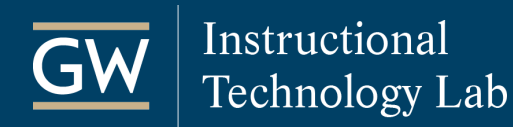

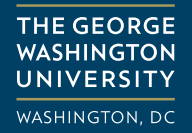

## Log in to Blackboard

- 1. Open a web browser and go to blackboard.gwu.edu.
- 2. Enter your **GW NetID** (username) and **password** and click **Login**.

Your GW NetID is the part of your GW email address before the "@" symbol.

| Blackboard            |  |
|-----------------------|--|
| Username              |  |
| NetID                 |  |
| Password              |  |
|                       |  |
| Login                 |  |
| Forgot your password? |  |

*Note:* For assistance with logging in, please contact the <u>GW Division of IT</u> at 202-994-4948.

3. After successfully logging in, you will see a list of courses to which you have access.

To open a course, click on the name.

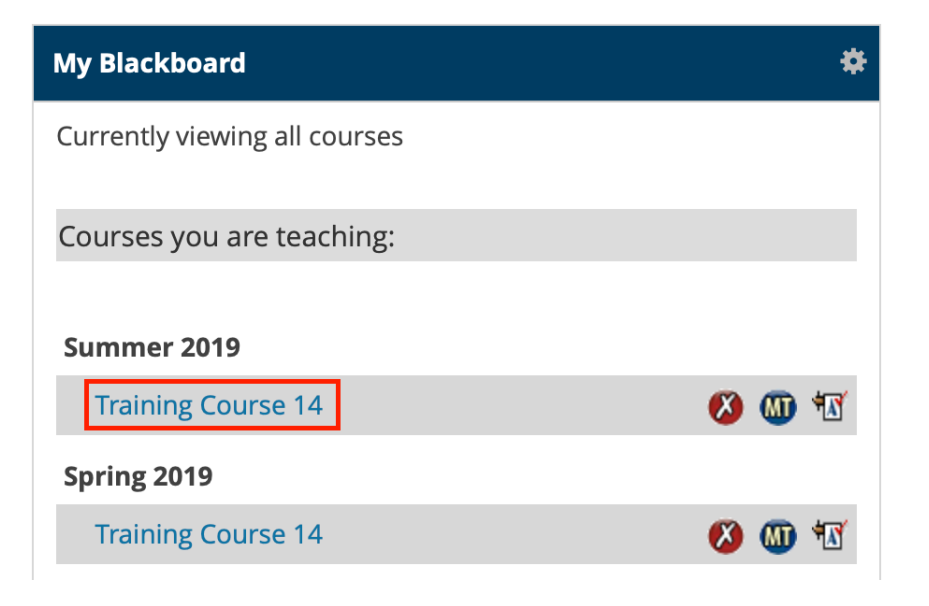